受付用バーコードの表示方法(スマートフォン)

## 1. Web 出願サイトへアクセスし、ログオンする。

URL:<u>https://lsg.mescius.com/koberyukoku\_h/app</u> メールアドレスとパスワードでログオンする。

| 神戸龍谷高等学校         | Web 出願サイトの QR コード |
|------------------|-------------------|
| メールアドレス          | exse.             |
| パスワード Ø          |                   |
| パスワードを忘れた場合はこちらへ | 65.535            |
| ログオン             | THE REPORT OF A   |
| 初めての方はごちら        |                   |

2. 「説明会」ボタンをタップすると申込んだイベントごとにバーコードが表示されます。

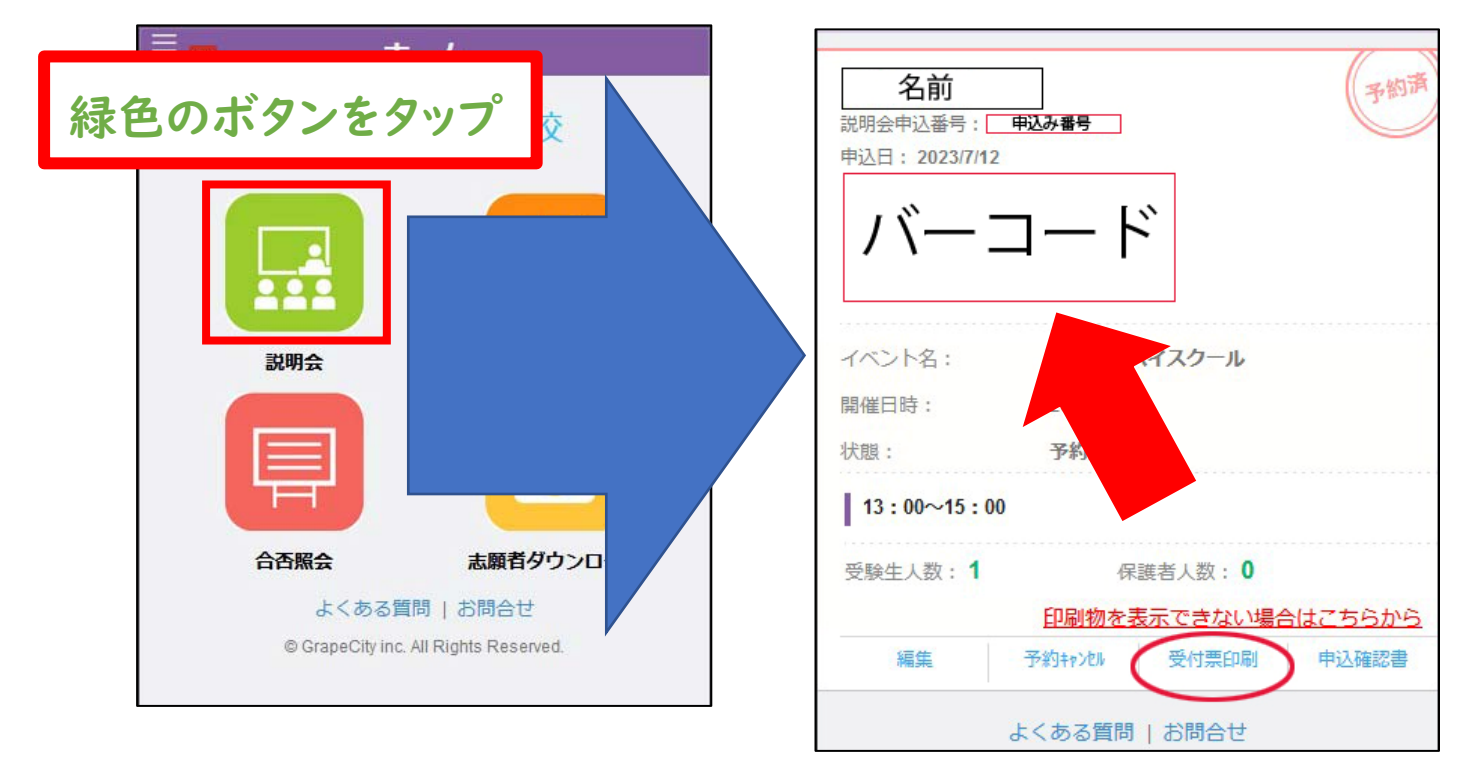

受付にて、上記画面のバーコードをご提示しただくと、受付完了です。 ※画面表示でなく、[受付票印刷]をタップして受付票をご提示していただいても結構です。